## DOWNLOAD FIRST 100 DAYS APP.

## Print this page before proceeding!

- Step 1 Click on "Download App".
- Step 2 Click on "Save First100"
- Step 3 Click on "First100.zip".
- Step 4 Unzip "First100.zip".
- Step 5 Open "Output Folder".
- Step 6 Click on "First100".
- Step 7 Open "Setup".
- Step 8 Click on "Install" (Please ignore "Publisher Cannot be Verified") Dale Turner is the Publisher
- Step 9 Exit all programs.

## Instructions for using First 100 Days App.

- Step 1- Click on desktop folder First 100 Days.
- Step 2 Click on "Desktop Survey".
- Step 3 Highlight one of three options, STAFF, VOLUNTEER or PASTOR

Step 4 – At least one survey must be completed for each category (Staff, Vounteer, and Pastor before a report can be generated.

- Step 5 Highlight "Admin" and click on save. Wait for App to process!
- Step 6 Bring up the new Excel file and print the report.

The K in column 7 of the report indicates: Key Planning Point.: This K appears if columns 3,4 and 5 are 20% (or more) less than column 6. Column 6 is a list of the scores of churches that doubled worship attendance between 1994 and 2004.

Purchase book, "The First 100 Days Transforming the Local Church" (Amazon)